## Instrukcja aktywacji eFaktury przez E-BOA

1. Wchodzimy na stronę <u>www.satfilm.pl</u>.

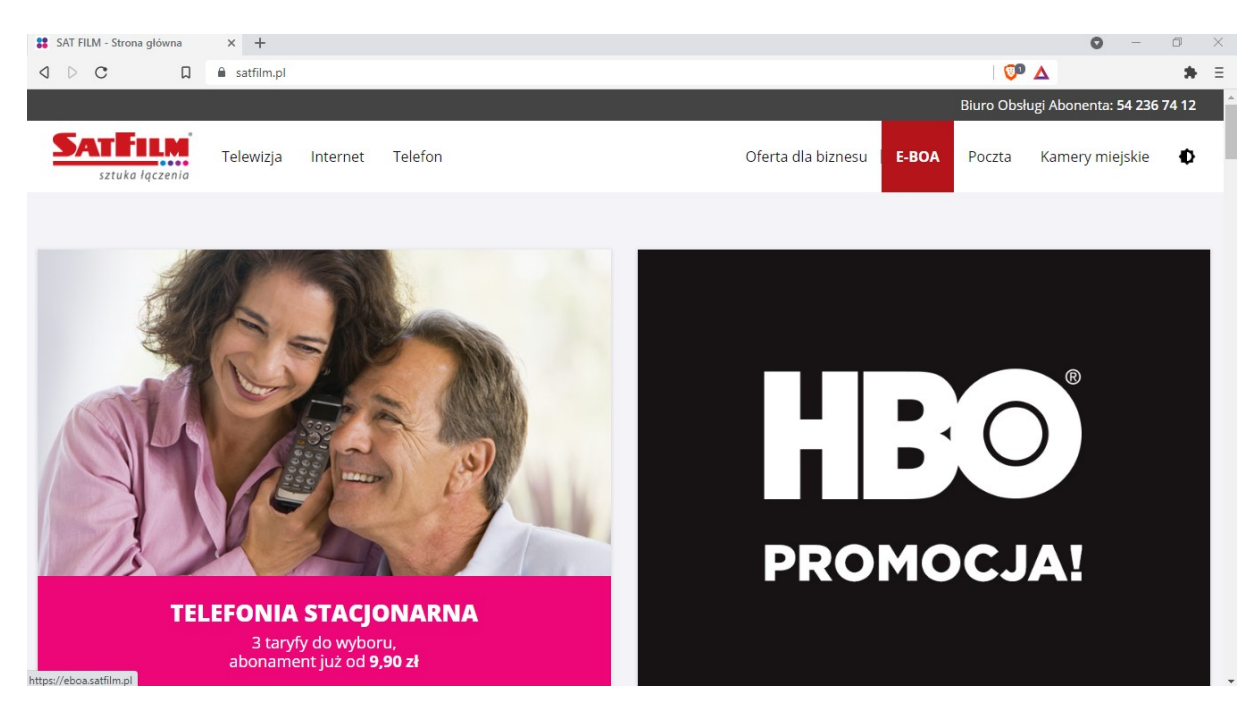

2. Wybieramy przycisk E-BOA w górnym menu.

Copyright © 2021 Comfortel sp. z o.o.

- 3. W odpowiednie pola wpisujemy nazwę użytkownika i hasło.
  - Jako nazwę użytkownika wpisujemy numer klienta, którym są ostatnie pięć cyfr konta bankowego, na które kierowane są wpłaty.
  - Hasło w przypadku klientów indywidualnych to numer PESEL abonenta. W przypadku firm prosimy o kontakt z naszym Biurem Obsługi Abonenta.

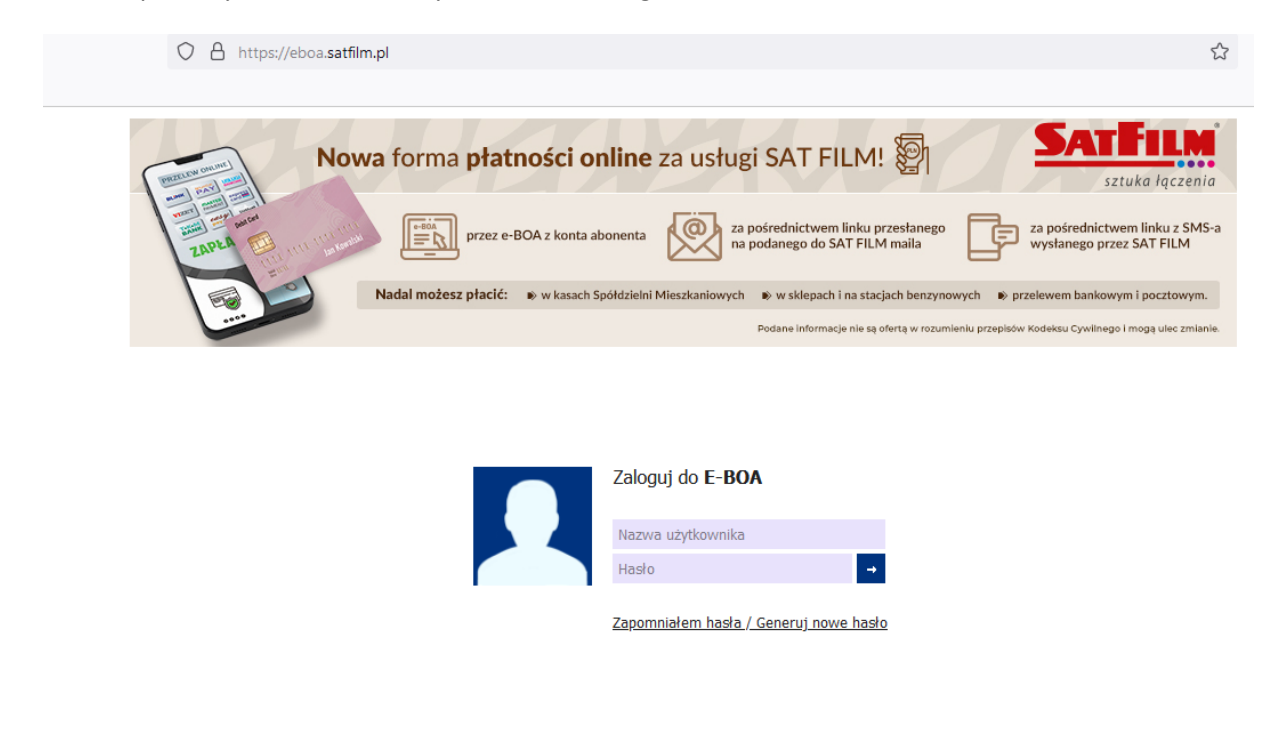

4. Po poprawnym zalogowaniu się do E-BOA należy wybrać przycisk Dane konta.

| 08                                                                                                    | https://eboa.sa | atfilm.pl/pages/i | ndex.xhtml                                        |                             |              |                            |                                                     |
|----------------------------------------------------------------------------------------------------|-----------------|-------------------|---------------------------------------------------|-----------------------------|--------------|----------------------------|-----------------------------------------------------|
| The second second secon | No              | wa forma          | płatnośc<br>przez e-BOA z ko<br>z płacić: 🗈 w kas | i online za<br>nta abonenta | a usługi SA  | TFILM!                     | Anego<br>la<br>enzynowych i przelewem bankowym i pr |
|                                                                                                    |                 |                   |                                                   |                             | Podane       | informacje nie są ofertą v | w rozumleniu przepisów Kodeksu Cywilnego i mog      |
| Mój E-BOA                                                                                                    | Dane konta      | Usługi 🔻          | Finanse V                                         | Połączenia                  | Wiadomości 🔻 | Historia operacji          |                                                     |

5. Na dole strony w sekcji Pozostałe znajduje się pole "Zgoda na e-fakturę" z informacją "wyłączony". Za pomocą przycisku zmień włączamy "Zgodę na e-fakturę".

| Pozostałe          |           |       |
|--------------------|-----------|-------|
| Hasło              |           | Zmień |
| Zgoda na e-fakturę | wyłączony | Zmień |
|                    |           |       |

6. Po poprawnej aktywacji e-faktury wyświetli się komunikat:

| Informacja                                                                                                    |  |  |  |  |
|----------------------------------------------------------------------------------------------------|--|--|--|--|
| Zmiana na koncie użytkownika została potwierdzona i następuje w trybie bez potwierdzenia e-mail. Zalecamy wprowadzenie domyślnego adresu e-mail co umożliwi dostęp do wszystkich funkcjonalnosci. Zmiana zostanie wykonana w przeciągu kilku minut. |  |  |  |  |
| OK                                                                                                    |  |  |  |  |

7. Usługa eFaktura aktywowana będzie z początkiem kolejnego okresu rozliczeniowego.